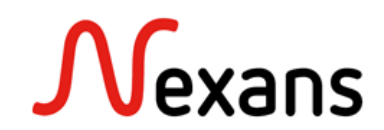

# Nexans Switches Frequently Asked Questions VIII Automatic provisionning of FTTO switches via Zero Touch Configuration

Version 2 EN

The goal of this document is to provide a simple and practical description of the different parameters "Zero Touch Configuration" parameters. All the parameters related to NEXMAN and the Controller are described in the documentation "NEXMAN manual", available on our support portal.

# Sommaire

| 1. Introduction                                               |   |
|---------------------------------------------------------------|---|
| 1.1. Presentation                                             |   |
| 1.2. Requierements                                            |   |
| 2. Pre-configuration of switches via DHCP                     |   |
| 2.1. Functioning                                              |   |
| 2.2. Get the controller's IP address via the DHCP option 43   | 4 |
| 3. Firmware setting                                           |   |
| 4. Configuration settings                                     |   |
| 4.1. Predefined Configuration                                 |   |
| 4.1.1. Import configurations to the Controller                |   |
| 4.1.2. Adding predefined configurations                       | 6 |
| 4.2. Default Configuration                                    | 8 |
| 4.3. Configuration of static IP parameters and naming via CSV |   |
| 4.3.1. IP settings via CSV file                               |   |
|                                                               |   |
| 5. Starting the Zero-Touch Configuration                      |   |
| 6. Logs configuration                                         |   |
| 6.1. Activating logs                                          |   |
| 6.2. Setting of log emails                                    |   |
| 7. Configuration saving and replacement of switches           |   |
| 7.1. Saving Configurations to predefined Devices              |   |
| 7.2. Replace a device                                         |   |
| 8. Troubleshooting                                            |   |
| 8.1. Configuration option 43                                  |   |
| 8.2. IP parameters Master Config configuration                |   |
| 8.2.1. Static IP configuration                                |   |
| 8.2.2. DHCP IP configuration                                  |   |

# 1. Introduction

### 1.1. Presentation

### Definition of the Zero Touch Configuration

Once connected to a network segment, the Nexans switch will automatically contact its Controller to be updated, receive a configuration and be added to the database.

The Zero Touch Configuration is a feature allowing once configured :

- Adding new switches in the database and in a dedicated device-list
- The firmware update (Upgrade or Downgrade).
- Import of configurations on new switches (default or predefined configurations).
- Sending log messages, also by email.

| FTTo switch                                                                                               |                                    |                                     |
|----------------------------------------------------------------------------------------------------|------------------------------------|-------------------------------------|
| Start-up process with DHCP                                                                                |                                    |                                     |
| Via DHCP Option 43, the<br>switch knows the controller IP.<br>Or via fix DNS name<br>"nexman-controller". |                                    | NEXMAN Controller                   |
| Hello, I am Switch                                                                                        | 00:C0:29:xx:xx with Firmware vX.X  | X Checks if switch<br>already known |
| <b>≺</b> Ok, t                                                                                            | here is your "default-config"      | If unknown                          |
| <ok, here="" is="" td="" y<=""><td>your "deviœ-config" and Firmware</td><td>If already known</td></ok,>   | your "deviœ-config" and Firmware   | If already known                    |
| Configuration accepted                                                                                    |                                    |                                     |
| -Сж, now I am                                                                                             | updated and you are my Controller- | >                                   |
| <b>≪</b>                                                                                                  | Keep alive (Life Packet)           |                                     |
|                                                                                                    |                                    |                                     |
|                                                                                                    |                                    |                                     |

# 1.2. Requierements

To be configured via Zero Touch Configuration, switches must meet certain requirements:

- The switch must be on firmware version 6.0 or higher.
- The switches must start with the factory settings.
- Zero Touch Configuration is only available with the Client-Controller version of NEXMAN..
- A DHCP or DNS pre-configuration is required..

# 2. Pre-configuration of switches via DHCP

## 2.1. Functioning

At startup, the FTTO switch checks to see if Zero Touch Configuration is enabled. If it is, the switch contacts the Controller to get new configurations and firmware. To do this, the switch needs to know the Controller's IP address, which it can retrieve in three different ways:

- Via Nexan specific DHCP option 43 (if DHCP is enabled)
- Via the DNS server using DHCP options 6 and 15 (if DHCP is enabled)
- Via the controller's static IP address manually configured in the switch

#### Important :

For simplicity reasons, only the first and most common of these options will be described below. All the other options are described in the documentation "Switch Management Manual" chapter "7.3 Zero Touch Configuration".

### 2.2. Get the controller's IP address via the DHCP option 43

To get the controller's IP address from a DHCP server, DHCP must be enabled, and on the DHCP server, option 43 must be configured as "vendor-encapsulated-option" in the following Nexans-specific text format:

0x01 <text length> "NEXANS\_cip\_<IPv4/IPv6 address>"

Where 0x01 is the code for the "Controller IP Address" suboption, and <text length> is the length of the following text field without a NULL terminator. For some DHCP servers, the text length is automatically calculated by the length of the following text field and does not need to be explicitly declared.

#### Syntax examples:

0119"NEXANS\_cip\_192.168.201.92"

0118"NEXANS\_cip\_192.168.0.224"

#### Example of configuration in a DHCP server configuration file:

OPTION\_43=0119"NEXANS\_cip\_192.168.201.92"

or

OPTION\_43=01194e4558414e535f6369705f3139322e3136382e3230312e3932

# 3. Firmware setting

Switches provisioned via Zero Touch Configuration can be automatically updated to a predefined firmware version if required. This can be a newer version or an older version than the one on the newly added switch.

The new firmware version can be selected in the Zero Touch Configuration settings. For an FTTO switch, the firmware must be loaded in the "Firmware file f40:" field.

| <b>№</b> Databa | se Management                                      |                                 |                                                                                                    |                                    |                       |             |
|-----------------|----------------------------------------------------|---------------------------------|----------------------------------------------------------------------------------------------------|------------------------------------|-----------------------|-------------|
|                 |                                                    | QB 🗘 🖬                          | $\square \square \square \square \square \square \square \square \square \square \square \square \square \square \square \square \square \square \square $ |                                    |                       |             |
| Drag a colu     | mn header and drop it here to group by that column |                                 |                                                                                                    |                                    |                       |             |
| Move to D       | evice-List Active MAC Address IPv4 A               | ddress IPv6 Address             | IPv6 Link Local Address                                                                                                    | Name Location 1                    | Description Type Mant | FW          |
|                 | N Controller Settings                              |                                 |                                                                                                    | ÷                                  |                       |             |
| Move to         | General Settings                                   | Zero Touch Configuration Settir | ngs                                                                                                    |                                    |                       | TY/V4.100   |
| Move to         | Poll Settings                                      | Firmware                        |                                                                                                    |                                    |                       | 1TY/V4.14L  |
| Move to         | UDP Settings                                       | Enable Firmware Update:         |                                                                                                    | Allow Firmware Downgrades:         |                       | ITY/V4.14L  |
| Move to         | Zero Touch Configuration Settings                  | Firmware File F40:              | hw5-f40-p07-office-v6.04S.swu                                                                                                    | 📔 🔕 Firmware File F46:             |                       | TY/V4.100   |
| Move to         | E-Mail Notification Settings                       | Firmware File F47:              |                                                                                                    |                                    |                       | .02F        |
| Move to         | Log-Messages Server Settings                       |                                 |                                                                                                    |                                    |                       | ITY/V5.01r  |
| Move to         |                                                    | Configuration                   |                                                                                                    |                                    |                       | 1.66H       |
| Move to         |                                                    | Enable Config Update:           |                                                                                                    |                                    |                       | TY/V4.14L   |
| Move to         |                                                    | Default Config File F40:        | basic.dat                                                                                                    | Default Config File F46:           |                       | 💫 🙆 🛛 1.66Н |
| Move to         |                                                    | Default Config File F47:        |                                                                                                    |                                    |                       | TY/V4.14L   |
| Move to         |                                                    |                                 |                                                                                                    |                                    |                       | 1.66H       |
| Move to         |                                                    | General                         |                                                                                                    |                                    |                       | 6H          |
| Move to         |                                                    | Number Of Retries [010]:        | 3                                                                                                    | Simultaneous Configurations [130]: | 30                    | 6H          |
| Move to         |                                                    | Note:                           |                                                                                                    |                                    |                       | TY/V4.14U   |
| Move to         |                                                    | Firmware Family FAO- HWS DO7 (  | DEELCE                                                                                                    |                                    |                       | · IIY/V4.14 |
|                 |                                                    |                                 |                                                                                                    | Save Close                         |                       |             |

- To enable the firmware update, the "Enable Firmware Update:" option must be checked. When this option is checked, the Controller will automatically update the switch's firmware version if the current one is older. If this option is not checked, the update will simply be ignored.
- The "Allow Firmware Downgrade" option will define, in case the firmware version of the switch is higher than the selected one, if the switch should still be downgraded with this version or not.

| N Database Management                                                                                                    | - 0 %         |
|----------------------------------------------------------------------------------------------------|---------------|
| $[\mathbb{R} \ \mathbb{R} \ \mathbb{R} \$ |               |
| Drag a column header and drop it here to group by that column                                                                                                    |               |
| Move to Desirealist Active MAC Address IDvA Address IDvA Address IDvA Address IDvA Address Name Location 😯 Description. Tune Momt FW                                                                                                    | -             |
| ₩ Controller Settings                                                                                                    |               |
| Move to General Settings Zero Touch Configuration Settings                                                                                                    | TY/V4.100     |
| Move to Poll Settings Firmware                                                                                                    | TY/V4.14L     |
| Move to         UDP Settings         Enable Firmware Update:         Image: Comparison of the set of the set of the                                                                                                    | TY/V4.14L     |
| Move to         Zero Touch Configuration Settings         Firmware File F40:         Iwb-140-p07-office+x6.045.swu         Settings         Firmware File F46:         Settings         Settings         Setting         Setting         Settings </td <td>TY/V4.100</td>                                                                                                    | TY/V4.100     |
| Move to         E-Mail Notification Settings         Firmware File F47:                                                                                                    | .02F          |
| Move to Log-Messages Server Settings                                                                                                    | TY/V5.01r     |
| Move to Configuration                                                                                                    | 1.66H         |
| Move ta Enable Config Update:                                                                                                    | = TY/V4.14L—  |
| Default Config File F40:                                                                                                    | 1.66H         |
| Default Config File F47:                                                                                                    | TY/V4.14L     |
| Move to                                                                                                    | 1.66H         |
| General                                                                                                    | 6H            |
| Move to         Number OF Retries (010):         3         Simultaneous Configurations (130):         30                                                                                                    | 6H            |
| Move to Note                                                                                                    | TY/V4.14U     |
| Limmuara Familu EAD. HWS DOT OFFICE                                                                                                    | • TY/V4.14F • |
| Save Close                                                                                                    |               |

# 4. Configuration settings

## 4.1. Predefined Configuration

## 4.1.1. Import configurations to the Controller

Before the configurations can be assigned to the switches, they must be imported to the Controller. This can be done in the "Config files on Server" section of the Database Management menu.

| N Database Manage        | V Database Management          |               |                       |                        |                 |       |             |                                   |       |                           |
|--------------------------|--------------------------------|---------------|-----------------------|------------------------|-----------------|-------|-------------|-----------------------------------|-------|---------------------------|
|                          |                                | 🔳 Q 🗟         | *                     | ) N (                  |                 |       |             |                                   |       |                           |
| Drag a column header and | d drop it here to group by tha | at column     |                       |                        |                 |       |             |                                   |       |                           |
| Move to Device-List      | Active MAC Address             | IPv4 Address  | IPv6 Address          | IPv6 Link Loca         | al Address Name |       | Location    | Description                       | Туре  | Mgmt FW                   |
|                          | 7                              | N Config Fil  | es Known By Controlle | er                     |                 |       | J J         |                                   | T 🛛 T |                           |
| Move to Device-List      | 00:C0:29:26:B5:2A              | 10.2 File     | Name                  |                        |                 |       | not defined | GigaSwitch V5 TP SFP-VI 230VAC    | 73    | HW5-F40-P07-OFFICE-V6.02F |
| Move to Device-List      | 00:C0:29:22:83:91              | 10.2          |                       |                        |                 | 7     | not defined | FiberSwitch 100 BM+ GI(ST)        | 7     | ENHANCED/SECURITY/V3.66H  |
| Move to Device-List      | 00:C0:29:26:B5:11              | 10.2 X basi   | c.dat                 |                        |                 |       | not defined | GigaSwitch V5 TP SFP-VI 230VAC    | 73    | HW5-F40-P07-OFFICE-V6.02F |
| Move to Device-List      | 00:C0:29:26:B9:39              | 10.2 X cam    | era.dat               |                        |                 |       | not defined | GigaSwitch V5 TP SFP-VI 230VAC    | 73    | HW5-F40-P07-OFFICE-V6.02F |
| Move to Device-List      | 00:C0:29:26:13:2E              | 10.2 X offic  | :e.dat                |                        |                 |       | not defined | GigaSwitch V3 TP SFP-I 230VAC ES3 | 62    | HW3/ENHANCED/SECURITY/V4  |
| Move to Device-List      | 00:C0:29:26:B5:49              | 10.2          |                       |                        |                 |       | not defined | GigaSwitch V5 TP SFP-VI 230VAC    | 73    | HW5-F40-P07-OFFICE-V6.02F |
| Move to Device-List      | 00:C0:29:26:B5:29              | 10.2          |                       |                        |                 |       | not defined | GigaSwitch V5 TP SFP-VI 230VAC    | 73    | HW5-F40-P07-OFFICE-V6.02F |
| Move to Device-List      | 00:C0:29:25:BC:98              | 10.2          |                       |                        |                 |       | not defined | GigaSwitch V3 TP SFP-I 48/54VDC E | 53 62 | HW3/ENHANCED/SECURITY/V4  |
| Move to Device-List      | 00:C0:29:25:AC:59              | 10.2          |                       |                        |                 |       | not defined | GigaSwitch V3 TP SFP-I 48/54VDC E | 53 62 | HW3/ENHANCED/SECURITY/V4  |
| Move to Device-List      | 00:C0:29:25:A4:E0              | 10.2          |                       |                        |                 |       | not defined | GigaSwitch V3 TP SFP-I 48/54VDC E | 53 62 | HW3/ENHANCED/SECURITY/V4  |
| Move to Device-List      | 00:C0:29:25:A7:B6              | 10.2          |                       |                        |                 |       | not defined | GigaSwitch V3 TP SFP-I 48/54VDC E | 53 62 | HW3/ENHANCED/SECURITY/V4  |
| Move to Device-List      | 00:C0:29:25:B0:8E              | 10.2          |                       |                        |                 |       | not defined | GigaSwitch V3 TP SFP-I 48/54VDC E | 53 62 | HW3/ENHANCED/SECURITY/V4  |
| Move to Device-List      | 00:C0:29:25:A5:81              | 10.2          |                       |                        |                 |       | not defined | GigaSwitch V3 TP SFP-I 48/54VDC E | 53 62 | HW3/ENHANCED/SECURITY/V4  |
| Move to Device-List      | 00:C0:29:26:B5:0D              | 10.2 Upload C | onfig Files           | Delete Selected Files  |                 | Close | not defined | GigaSwitch V5 TP SFP-VI 230VAC    | 73    | HW5-F40-P07-OFFICE-V6.02F |
| Move to Device-List      | 00:C0:29:25:A9:23              | 10.2          |                       | Service Serviced Tiles |                 | Close | not defined | GigaSwitch V3 TP SFP-I 48/54VDC E | 53 62 | HW3/ENHANCED/SECURITY/V4  |
| 4                        |                                |               |                       |                        |                 |       |             |                                   |       | •                         |

## 4.1.2. Adding predefined configurations

Once the configurations have been imported, it is then possible to associate them with the MAC addresses of the switches that will be provisioned via ZTC. This is done in the "Predefined Devices" section of the "Database Management" menu.

These MAC addresses can be entered manually, or automatically via a CSV file.

### Manually

It is possible to simply add MAC addresses to the list, and then associate them with one of the configurations available in the database via a drop-down menu.

#### Version 2

| N Database Management                                       | <i>M</i> Database Management                                                      |                                          |  |  |  |  |  |
|-------------------------------------------------------------|-----------------------------------------------------------------------------------|------------------------------------------|--|--|--|--|--|
|                                                             | R R R R B M M R R R R R R R R R R R R R                                           |                                          |  |  |  |  |  |
| Drag a column header and drop it here to group by that colu | n                                                                                 |                                          |  |  |  |  |  |
| Move to Device-List Active MAC Address IPv                  | Address ID-6 Address ID-6 Link Loral Address Address Alama                        | Type Mgmt FW                             |  |  |  |  |  |
| <u>र</u>                                                    | A Predefined Devices                                                              | र र                                      |  |  |  |  |  |
| Move to Device-List 00:C0:29:26:B5:2A 10.                   | MAC Address Config File Name Exists In Database Validation Result                 | 1 230VAC 73 HW5-F40-P07-OFFICE-V6.02F    |  |  |  |  |  |
| Move to Device-List 00:C0:29:22:83:91 10.                   |                                                                                   | I(ST) 7 ENHANCED/SECURITY/V3.66H         |  |  |  |  |  |
| Move to Device-List 00:C0:29:26:85:11 10.                   | X         00:C0:29:29:11:11         Please enter a file name.                     | I 230VAC 73 HW5-F40-P07-OFFICE-V6.02F    |  |  |  |  |  |
| Move to Device-List 00:C0:29:26:B9:39 10.                   | X         00:C0:29:29:71:FF         basic.dat         OK                          | I 230VAC 73 HW5-F40-P07-OFFICE-V6.02F    |  |  |  |  |  |
| Move to Device-List 00:C0:29:26:13:2E 10.                   | X 00:C0:29:29:6D:D8 camera.dat OK                                                 | 230VAC ES3 62 HW3/ENHANCED/SECURITY/V4   |  |  |  |  |  |
| Move to Device-List 00:C0:29:26:B5:49 10.                   | X 00:C0:29:29:21:AA OK                                                            | I 230VAC 73 HW5-F40-P07-OFFICE-V6.02F    |  |  |  |  |  |
| Move to Device-List 00:C0:29:26:B5:29 10.                   | X 00:C0:29:29:8D:A6 camera.dat OK                                                 | I 230VAC 73 HW5-F40-P07-OFFICE-V6.02F    |  |  |  |  |  |
| Move to Device-List 00:C0:29:25:BC:98 10.                   | X 00:C0:29:29:81:DA office.dat OK                                                 | 48/54VDC ES3 62 HW3/ENHANCED/SECURITY/V4 |  |  |  |  |  |
| Move to Device-List 00:C0:29:25:AC:59 10.                   |                                                                                   | 48/54VDC ES3 62 HW3/ENHANCED/SECURITY/V4 |  |  |  |  |  |
| Move to Device-List 00:C0:29:25:A4:E0 10.                   |                                                                                   | 48/54VDC ES3 62 HW3/ENHANCED/SECURITY/V4 |  |  |  |  |  |
| Move to Device-List 00:C0:29:25:A7:B6 10.                   |                                                                                   | 48/54VDC ES3 62 HW3/ENHANCED/SECURITY/V4 |  |  |  |  |  |
| Move to Device-List 00:C0:29:25:B0:8E 10.                   |                                                                                   | 48/54VDC ES3 62 HW3/ENHANCED/SECURITY/V4 |  |  |  |  |  |
| Move to Device-List 00:C0:29:25:A5:81 10.                   |                                                                                   | 48/54VDC ES3 62 HW3/ENHANCED/SECURITY/V4 |  |  |  |  |  |
| Move to Device-List 00:C0:29:26:85:0D 10.                   |                                                                                   | I 230VAC 73 HW5-F40-P07-OFFICE-V6.02F    |  |  |  |  |  |
| Move to Device-List 00:C0:29:25:A9:23 10.                   |                                                                                   | 48/54VDC ES3 62 HW3/ENHANCED/SECURITY/V4 |  |  |  |  |  |
|                                                             |                                                                                   | •                                        |  |  |  |  |  |
|                                                             | Show Config Files On Server Import From CSV File Delete Selected Items Save Close |                                          |  |  |  |  |  |

### **Automatically**

The predefined MAC addresses can be entered automatically, using a .csv file filled in beforehand. This file must be composed of two columns:

- A column containing the MAC address of the switches.
- A second column containing the name of the configuration to be assigned to the switch.

This file should not contain any column names, or any information other than those listed above.

#### Example :

|   | А                 | В          | С |
|---|-------------------|------------|---|
| 1 | 00:C0:29:29:71:FF | office.dat |   |
| 2 | 00:C0:29:29:6D:D8 | camera.dat |   |
| 3 | 00:C0:29:29:21:AA | camera.dat |   |
| 4 | 00:C0:29:29:8D:A6 | camera.dat |   |
| 5 | 00:C0:29:29:81:DA | office.dat |   |

This file can be imported using the "Import From CSV File" option.

Version 2

### Nexans ANS FAQ

| N Database Management                                         |                                    |                                     |                    |                   |       |              |      | _ 0 %                     |
|---------------------------------------------------------------|------------------------------------|-------------------------------------|--------------------|-------------------|-------|--------------|------|---------------------------|
|                                                               | Q 🛱 🌣 🗊 🛛 🗗                        |                                     |                    |                   |       |              |      |                           |
| Drag a column header and drop it here to group by that column |                                    |                                     |                    |                   |       |              |      |                           |
| Move to Device-List Active MAC Address                        | IDuk Addeses                       | IDv6 Link Local Address Name        |                    | Location          |       |              | Туре | Mgmt FW                   |
| T N                                                           | Predefined Devices                 |                                     |                    | -                 |       | A            | T    |                           |
| Move to Device-List 00:C0:29:26:B5:2A 10.2                    | MAC Address                        | Config File Name                    | Exists In Database | Validation Result |       | I 230VAC     | 73   | HW5-F40-P07-OFFICE-V6.02F |
| Move to Device-List 00:C0:29:22:83:91 10.2                    | T                                  | <u> </u>                            | 7                  |                   | V     | I(ST)        | 7    | ENHANCED/SECURITY/V3.66H  |
| Move to Device-List 00:C0:29:26:B5:11 10.2                    | Click here to add new item         |                                     |                    |                   |       | I 230VAC     | 73   | HW5-F40-P07-OFFICE-V6.02F |
| Move to Device-List 00:C0:29:26:89:39 10.2                    | > X 00:C0:29:29:71:FF              | office.dat                          |                    | ОК                |       | I 230VAC     | 73   | HW5-F40-P07-OFFICE-V6.02F |
| Move to Device-List 00:C0:29:26:13:2E 10.2                    | X 00:C0:29:29:6D:D8                | camera.dat                          |                    | ОК                |       | 230VAC ES3   | 62   | HW3/ENHANCED/SECURITY/V4  |
| Move to Device-List 00:C0:29:26:B5:49 10.2                    | X 00:C0:29:29:21:AA                | camera.dat                          |                    | ОК                |       | I 230VAC     | 73   | HW5-F40-P07-OFFICE-V6.02F |
| Move to Device-List 00:C0:29:26:85:29 10.2                    | X 00:C0:29:29:8D:A6                | camera.dat                          |                    | ОК                |       | I 230VAC     | 73   | HW5-F40-P07-OFFICE-V6.02F |
| Move to Device-List 00:C0:29:25:BC:98 10.2                    | X 00:C0:29:29:81:DA                | office.dat                          |                    | ОК                |       | 48/54VDC ES3 | 62   | HW3/ENHANCED/SECURITY/V4  |
| Move to Device-List 00:C0:29:25:AC:59 10.2                    | X 00:C0:29:29:11:11                | camera.dat                          |                    | ОК                |       | 48/54VDC ES3 | 62   | HW3/ENHANCED/SECURITY/V4  |
| Move to Device-List 00:C0:29:25:A4:E0 10.2                    |                                    |                                     |                    |                   |       | 48/54VDC ES3 | 62   | HW3/ENHANCED/SECURITY/V4  |
| Move to Device-List 00:C0:29:25:A7:B6 10.2                    |                                    |                                     |                    |                   |       | 48/54VDC ES3 | 62   | HW3/ENHANCED/SECURITY/V4  |
| Move to Device-List 00:C0:29:25:B0:8E 10.2                    |                                    |                                     |                    |                   |       | 48/54VDC ES3 | 62   | HW3/ENHANCED/SECURITY/V4  |
| Move to Device-List 00:C0:29:25:A5:81 10.2                    |                                    |                                     |                    |                   |       | 48/54VDC ES3 | 62   | HW3/ENHANCED/SECURITY/V4  |
| Move to Device-List 00:C0:29:26:B5:0D 10.2                    |                                    |                                     |                    |                   |       | I 230VAC     | 73   | HW5-F40-P07-OFFICE-V6.02F |
| Move to Device-List 00:C0:29:25:A9:23 10.2                    |                                    |                                     |                    |                   |       | 48/54VDC ES3 | 62   | HW3/ENHANCED/SECURITY/V4  |
| 1                                                             |                                    |                                     |                    |                   |       |              |      |                           |
|                                                               |                                    |                                     |                    |                   |       | -            | -    |                           |
|                                                               |                                    |                                     |                    |                   |       |              |      |                           |
|                                                               |                                    |                                     |                    |                   |       |              |      |                           |
|                                                               |                                    |                                     |                    |                   |       |              |      |                           |
|                                                               |                                    |                                     |                    |                   |       |              |      |                           |
| s                                                             | Show Config Files On Server Import | From CSV File Delete Selected Items |                    | Save              | Close |              |      |                           |
|                                                               |                                    |                                     |                    |                   |       |              |      |                           |

## 4.2. Default Configuration

It is also possible to configure a default configuration, which will be assigned to switches added via ZTC, whose MAC address is not entered in the predefined configuration database.

This configuration must be entered in the "Database Management" -> "Controller Settings" -> "Zero Touch Configuration Settings" menu.

For an FTTO switch, the configuration must be entered in the "Default Config file F40" field. To activate the configuration import, the "Enable Config Update" option must be checked. If this option is not checked, new switches added via Zero Touch configuration will not receive a configuration.

| N Device-List - NEXMAN Client |                                                  |                                                                                                    |             |
|-------------------------------|--------------------------------------------------|----------------------------------------------------------------------------------------------------|-------------|
| File Edit Remove Templates    | s Inventory Logfile Help                         |                                                                                                    |             |
| i 🖸 🗖 🔛 📸 🏷 👂 🤱 🥞             | 🔹 🦷 🐨                                            |                                                                                                    |             |
| Device-List                   | 8 Device-List                                    |                                                                                                    |             |
| New Devices [system]          |                                                  | Dran a column hera to oroun hu this column                                                                                             |             |
| Devices *                     | N Database Management                            |                                                                                                    | Uptime Last |
| All Devices                   | 1 428 42 43 MA 1 6                               |                                                                                                    |             |
| Unassigned Devices            |                                                  |                                                                                                    |             |
| Categories                    | Drag a column header and drop it here to group b | by that column                                                                                                    |             |
| Configured                    | JU Controller Settings                           |                                                                                                    |             |
| Not Configured                | General Settings                                 | Zero Touch Configuration Settings                                                                                                    |             |
|                               | Poll Settings                                    | Firmware                                                                                                    |             |
|                               | UDP Settings                                     | Enable Firmware Update:                                                                                                    | _           |
|                               | Zero Touch Configuration Settings                | Firmware File F40: hw5-f40-p07-office-v6.045.swu 🗼 🙆 Firmware File F46:                                                                | 8           |
|                               | E-Mail Notification Settings                     | Firmware File F47:                                                                                                    |             |
|                               | Log-Messages Server Settings                     |                                                                                                    |             |
|                               |                                                  | Configuration                                                                                                    |             |
|                               |                                                  | Enable Config Update:                                                                                                    | _           |
|                               |                                                  | Default Config File F40:                                                                                                    | 8           |
|                               |                                                  | Default Config File F47:                                                                                                    |             |
|                               |                                                  | General                                                                                                    |             |
|                               |                                                  | Number Of Retries [010]: 3 Simultaneous Configurations [130]: 30                                                                       |             |
|                               |                                                  | Note:<br>Firmware Family F40: HWS P07 OFFICE<br>Firmware Family F46: HWS P10 INDUSTRIAL<br>Firmware Family F47: HWS P12/P16 INDUSTRIAL |             |
|                               |                                                  | Save Close                                                                                                    |             |
| 1                             |                                                  |                                                                                                    |             |

## 4.3. Configuration of static IP parameters and naming via CSV

It is possible to assign static IP parameters as well as naming parameters to the switches according to their MAC address.

These parameters are independent for each switch, so you don't have to create your own configuration for each switch.

These parameters must be entered in two files in .csv format (one for the IP parameters, and one for the naming parameters). They must be placed on the Controller, and their access path must be filled in the parameters of the master-configs imported on the switches when adding them in Zero Touch Configuration.

### 4.3.1. IP settings via CSV file

It is possible in a first file to define IP addresses for the switches according to their MAC address. These parameters must be entered in a simple .csv file containing 4 columns:

- MAC address
- IP address
- Subnet mask
- Gateway

This file should not contain any other information, or column headers.

#### Example :

| 4 | A                 | В            | С             | D             | E |
|---|-------------------|--------------|---------------|---------------|---|
| 1 | 00:C0:29:29:71:FF | 192.168.0.80 | 255.255.255.0 | 192.168.0.254 |   |
| 2 | 00:C0:29:29:6D:D8 | 192.168.0.90 | 255.255.255.0 | 192.168.0.254 |   |
| 3 | 00:C0:29:29:21:AA | 192.168.0.91 | 255.255.255.0 | 192.168.0.254 |   |
| 4 | 00:C0:29:29:8D:A6 | 192.168.0.92 | 255.255.255.0 | 192.168.0.254 |   |
| 5 | 00:C0:29:29:81:DA | 192.168.0.93 | 255.255.255.0 | 192.168.0.254 |   |

The file can then be selected directly in the master-config settings, in the "IPv4 / IPv6 Setup -> IPv4 Address" parameter.

At the same time the "DHCP enable" parameter must be disabled, so that the switch loses its assigned address and takes on its new static IP address.

| Device-List Master-Config [1]*            |               |                              |                                                                                                    |  |  |
|-------------------------------------------|---------------|------------------------------|----------------------------------------------------------------------------------------------------|--|--|
| [Exit & Save] [Cancel] [Check all par     | ameters] [    | [Uncheck all parameters] Mas | ter-Config                                                                                                |  |  |
| Device Info                               | IPv4 / IPv6 S | Setup                        |                                                                                                    |  |  |
| Port Setup                                | -IPv4 Setu    | D                            |                                                                                                    |  |  |
| ✓ Management (4)<br>IPv4 / IPv6 Setup (2) |               | Pv4 Access enable:           |                                                                                                    |  |  |
| Agent                                     |               | DHCP enable:                 |                                                                                                    |  |  |
| Local Accounts<br>Access Global           |               | DHCP/BOOTP Download Mode:    | Enable TFTP download of config file                                                                       |  |  |
| Access SNMP<br>Access IEC61850            | I IF          | Pv4 Address:                 | Get IP-Address/Netmask/Gateway from CSV file by MAC Address<br>(xxxxxxxxxxxxx:IP-Address:Netmask.Gateway) |  |  |
| Banner                                    |               | Browse Open                  | C:\Users\pjandik\Documents\TRAVAUX\Presentation\materiel\presentation_tableau_IP.csv                      |  |  |
| Zero Touch Configuration (2)<br>Scripting |               | Vetmask:                     | 255.255.255.0                                                                                             |  |  |
| Global                                    | G             | Gateway Address:             | 0.0.0.0                                                                                                   |  |  |
| ▶ VLAN (2)                                |               |                              |                                                                                                    |  |  |
| Discovery                                 |               |                              |                                                                                                    |  |  |

Finally, the IP address of the Controller must be added in the "Zero Touch Configuration" section.

| Device-List Master-Config [1]*                                                       |                                |                                  |  |  |  |  |
|--------------------------------------------------------------------------------------|--------------------------------|----------------------------------|--|--|--|--|
| [Exit & Save] [Cancel] [Check all parameters] [Uncheck all parameters] Master-Config |                                |                                  |  |  |  |  |
| Device Info                                                                          | Zero Touch Configuration       |                                  |  |  |  |  |
| Port Setup                                                                           | Zero Touch Configuration       |                                  |  |  |  |  |
| ✓ Management (4)<br>IPv4 / IPv6 Setup (2)                                            | Zero Touch Configuration Mode: | Zero Touch Configuration Enabled |  |  |  |  |
| Agent                                                                                | Controller IP Address:         | 192.168.0.224 Edit               |  |  |  |  |
| Local Accounts                                                                       |                                |                                  |  |  |  |  |
| Access Global                                                                        |                                |                                  |  |  |  |  |
| Access SNMP                                                                          |                                |                                  |  |  |  |  |
| Access IEC61850                                                                      |                                |                                  |  |  |  |  |
| Banner                                                                               |                                |                                  |  |  |  |  |
| Zero Touch Configuration (2)                                                         |                                |                                  |  |  |  |  |
| Scripting                                                                            |                                |                                  |  |  |  |  |
| Global                                                                               |                                |                                  |  |  |  |  |

This option allows the switch to contact the Controller once its IP address has been changed. This allows the Controller to automatically update the switch with its new IP address.

## 4.3.2. Name setting via CSV file

In the same way, it is possible to configure different naming information parameters via a CSV file. Different parameters are available. In this example, the CSV file is composed of 4 columns:

- MAC address
- Name
- Location
- Contact

### Nexans ANS FAQ

### Example :

| ſ |   | A                 | В           | С                | D                  | E |
|---|---|-------------------|-------------|------------------|--------------------|---|
| I | 1 | 00:C0:29:29:71:FF | MS_01_01_01 | Etage_1_Bureau_1 | support@nexans.com |   |
| I | 2 | 00:C0:29:29:6D:D8 | MS_01_01_02 | Etage_1_Bureau_2 | support@nexans.com |   |
| I | 3 | 00:C0:29:29:21:AA | MS_01_01_03 | Etage_1_Bureau_3 | support@nexans.com |   |
| I | 4 | 00:C0:29:29:8D:A6 | MS_01_01_04 | Etage_1_Bureau_4 | support@nexans.com |   |
| I | 5 | 00:C0:29:29:81:DA | MS_01_01_05 | Etage_1_Bureau_5 | support@nexans.com |   |

The file can then be selected directly in the master-config parameters, in the "Agent -> Name" parameter. Different file configurations are available in case for example you want to use only one naming parameter.

| Device-List Master-Config [1]*        |          |                          |                                                                                             |                |
|---------------------------------------|----------|--------------------------|---------------------------------------------------------------------------------------------|----------------|
| [Exit & Save] [Cancel] [Check all par | ameters] | [Uncheck all parameters] | Master-Config                                                                               |                |
| Device Info                           | Agent    |                          |                                                                                             |                |
| Port Setup                            | Reset    | t Setup                  |                                                                                             |                |
| ✓ Management (5)                      | _        |                          | None                                                                                        | •              |
| IPv4 / IPv6 Setup (2)                 |          | Reset Action:            |                                                                                             |                |
| Agent (1)                             |          | Memory Card Mode:        | Enabled                                                                                     | ▼]             |
| Local Accounts                        | Nome     | Satura                   |                                                                                             |                |
| Access Global                         | INGILIE  | Setup                    |                                                                                             |                |
| Access SNMP                           | V        | Name:                    | Get Name/Location/Contact from CSV file by MAC Address (xxxxxxxxxxxxxxxxxxxxxxxxxxxxxxxxxxx | ion;Contact) 👻 |
| Access IEC61850                       |          | Filonomo Proveno Onor    | C:\!!sere\niandik\Documente\TRA\/AIIX\Presentation\material\presentation_tableau_No         | mm3de.csv      |
| Banner                                |          | Filename. Drowse Oper    |                                                                                             | initiage.csv   |
| Zero Touch Configuration (2)          |          | Location:                | not defined                                                                                 | (max 50 chars) |
| Scripting                             |          |                          |                                                                                             | ( 50 L )       |
| Global                                |          | Contact:                 | not defined                                                                                 | (max 50 chars) |
| ▶ VLAN (2)                            |          | Domain:                  |                                                                                             | (max 50 chars) |
| Discoverv                             |          |                          |                                                                                             |                |

# 5. Starting the Zero-Touch Configuration

The Zero Touch Configuration is only active when the Controller is in listening mode. This means that if listening mode is not enabled, the switches can be preconfigured with the Controller's IP address, and attempt to contact the Controller, but they will not be supported by the Controller. This will allow you to choose when the switch provisioning should take place.

The listening mode must be activated with the "ZTC" button in the "Database Management" menu.

| N Device-List - NEXMAN Client |                                                                                                    |
|-------------------------------|----------------------------------------------------------------------------------------------------|
| File Edit Remove Templa       | tes Inventory Logfile Help                                                                                 |
| i 🖸 🗖 🔛 📂 🖄 🔎 🔰 💈             | 8 🛊 🕷 📽 👘 👘 👘 👘 👘 👘 👘                                                                                      |
| Device-List                   | Bevice-List                                                                                                |
| New Devices [system]          | Dran a column bera to                                                                                      |
| Devices                       | N Database Management                                                                                      |
| All Devices                   | I B B B B I I I I I I I I I I I I I I I                                                                    |
| Unassigned Devices            |                                                                                                    |
| Categories                    | Drag a column header and drop it here to group by that column                                              |
| Configured                    | Move to Device-List Active MAC Address IPv4 Address IPv6 Address IPv6 Address IPv6 Link Local Address Name |
| Not Configured                |                                                                                                    |
|                               |                                                                                                    |
|                               |                                                                                                    |
|                               |                                                                                                    |
|                               |                                                                                                    |

Once supported, the switches will be configured with the preconfigured settings, and added to the database, as well as to the "New Devices [system]" Device-List, which is a list dedicated to new switches added via ZTC. They can then be assigned to other device lists via the database.

# 6. Logs configuration

# 6.1. Activating logs

The controller can receive different types of logs and store them in the database. These different messages can be received and stored:

- SYSLOG messages
- SNMP Trap messages
- Zero Touch Configuration notifications
- Controller notifications

To enable listening for SYSLOG and SNMP Trap messages, click "Start Log-Messages Listening" in the Database Management menu. Messages sent by the Controller itself, such as Zero Touch Configuration notifications or Controller notifications, will be stored in any case.

| File Edit Remove Template | s Inventory Logfile      | e Help                         |               |                          |                         |                      |          |
|---------------------------|--------------------------|--------------------------------|---------------|--------------------------|-------------------------|----------------------|----------|
| 🖸 🗖   🖬 💕 🖄 🔎   🤰 🍔       | 🔹 🕿 🦁                    |                                |               |                          |                         |                      |          |
| Device-List               | Ş                        | Device-List                    |               |                          |                         |                      |          |
| New Devices [system]      |                          |                                |               |                          |                         | Drag a column here t | o aroup. |
| Devices                   | N Database Manager       | ment                           | a Sector Sec. | teres - constant and the | mariting for these      | Income the Public    | _        |
| All Devices               | : L2 S L2 L3             | MA                             |               |                          |                         | m                    |          |
| Unassigned Devices        |                          |                                |               |                          |                         |                      |          |
| Categories                | Drag a column header and | I drop it here to group by tha | t column      |                          |                         |                      |          |
| Configured                | Move to Device-List      | Active MAC Address             | IPv4 Address  | IPv6 Address             | IPv6 Link Local Address | Name                 | Locati   |
| Not Configured            |                          | 7                              | V V           | ۷                        | V                       | v                    |          |
|                           |                          |                                |               |                          |                         |                      |          |
|                           |                          |                                |               |                          |                         |                      |          |
|                           |                          |                                |               |                          |                         |                      |          |
|                           |                          |                                |               |                          |                         |                      |          |

To display the log viewing tab, select the "Show/Hide log messages" button.

| N Device-List - NEXMAN Client        | V Device-List - NEXMAN Client |       |     |     |                          |                             |                           |                                                                                                |  |  |  |  |  |
|--------------------------------------|-------------------------------|-------|-----|-----|--------------------------|-----------------------------|---------------------------|------------------------------------------------------------------------------------------------|--|--|--|--|--|
| File Edit Remove Templates           | Inv                           | /ento | ory | Log | file Help                |                             |                           |                                                                                                |  |  |  |  |  |
|                                      |                               |       |     |     |                          |                             |                           |                                                                                                |  |  |  |  |  |
| Device-List Device-List Log Messages |                               |       |     |     |                          |                             |                           |                                                                                                |  |  |  |  |  |
| New Devices [system]                 | -                             | 6     |     | 6   | . <del>.</del>           |                             |                           |                                                                                                |  |  |  |  |  |
| Devices                              |                               |       |     | •   |                          |                             |                           |                                                                                                |  |  |  |  |  |
| All Devices                          |                               |       | 0   | 0   | Drag a column header and | drop it here to group by th | at column                 |                                                                                                |  |  |  |  |  |
| Unassigned Devices                   |                               |       | 0   | 0   | Sender IP Address        | Time-Stamp                  | Message Type              | Message                                                                                        |  |  |  |  |  |
| Categories                           |                               |       | t:  | •   | V                        | Enter date 🔳 🏹              | • 7                       |                                                                                                |  |  |  |  |  |
| Configured                           |                               | 0     | 0   | 0   | 192.168.0.85             | 18.02.2021 09:38:21         | ZeroTouchConfigNewDevice  | New Device: 00:C0:29:29:6D:D8, 192.168.0.85, HW5-F40-P07-OFFICE-V6.04H, camera.dat, Configured |  |  |  |  |  |
| Not Configured                       |                               | 0     | 0   | 0   | 192.168.0.85             | 18.02.2021 09:27:15         | ZeroTouchConfigNewDevice  | New Device: 00:C0:29:29:6D:D8, 192.168.0.85, HW5-F40-P07-OFFICE-V6.04H, camera.dat, Configured |  |  |  |  |  |
|                                      |                               |       |     |     | 192.168.0.86             | 18.02.2021 09:27:14         | ZeroTouchConfigNewDevice  | New Device: 00:C0:29:29:71:FF, 192.168.0.86, HW5-F40-P07-OFFICE-V6.04H, office.dat, Configured |  |  |  |  |  |
|                                      |                               |       |     |     | 192.168.0.85             | 18.02.2021 09:19:37         | ZeroTouchConfigNewDevice  | New Device: 00:C0:29:29:6D:D8, 192.168.0.85, HW5-F40-P07-OFFICE-V6.04H, camera.dat, Configured |  |  |  |  |  |
|                                      |                               |       |     |     | 192.168.0.86             | 18.02.2021 09:19:36         | ZeroTouchConfigNewDevice  | New Device: 00:C0:29:29:71:FF, 192.168.0.86, HW5-F40-P07-OFFICE-V6.04H, office.dat, Configured |  |  |  |  |  |
|                                      |                               |       |     |     | 192.168.0.85             | 18.02.2021 09:13:46         | ZeroTouchConfigNewDevice  | New Device: 00:C0:29:29:6D:D8, 192.168.0.85, HW5-F40-P07-OFFICE-V6.04H, camera.dat, Configured |  |  |  |  |  |
|                                      |                               |       |     |     | 192.168.0.86             | 18.02.2021 09:13:45         | ZeroTouchConfigNewDevice  | New Device: 00:C0:29:29:71:FF, 192.168.0.86, HW5-F40-P07-OFFICE-V6.04H, office.dat, Configured |  |  |  |  |  |
|                                      |                               |       |     |     | Controller               | 18.02.2021 09:11:43         | ControllerSettingsChanged | Setting changed by user admin: Zero Touch Configuration = True!                                |  |  |  |  |  |

## 6.2. Setting of log emails

The various messages received by the Controller can be transmitted by email via an SMTP server. This includes all the message types described in the previous point.

The different types of emails that can be sent can be configured in "Controller Settings -> E-Mail Notifications Settings".

| N Database Management                          |                                              |                              |                                      |              |  |
|------------------------------------------------|----------------------------------------------|------------------------------|--------------------------------------|--------------|--|
|                                                | d 🖩 Q 🛱 🗘 📄 📄                                |                              |                                      |              |  |
| Drag a column header and drop it here to group | by that column                               |                              |                                      |              |  |
| Controller Settings                            |                                              | And and Address Taxa         | -                                    |              |  |
| General Settings                               | E-Mail Notification Settings                 |                              |                                      |              |  |
| Poll Settings                                  | E-Mail Server                                |                              |                                      |              |  |
| UDP Settings                                   | Send From E-Mail Address:                    | Nexman_controller@nexans.de  | Password:                            |              |  |
| Zero Touch Configuration Settings              | Recipient E-Mail Address 1:                  | Nexman_controller2@nexans.de | Recipient E-Mail Address 2:          |              |  |
| Log-Messages Server Settings                   | Recipient E-Mail Address 3:                  |                              | SMTP Server:                         | 10.22.69.128 |  |
|                                                | SMTP Server Port Number [165535]:            | 25                           | Use SSL:                             |              |  |
|                                                | Syslog / SNMP Trap Messages                  |                              |                                      |              |  |
|                                                | Send Syslog / SNMP Trap Notifications:       |                              |                                      |              |  |
|                                                | Syslog Notifications Severity Level [07]:    | 1                            |                                      |              |  |
|                                                | Zero Touch Configuration                     |                              |                                      |              |  |
|                                                | Send Zero Touch Configuration Notifications: |                              |                                      |              |  |
|                                                | Controller Notifications                     |                              |                                      |              |  |
|                                                | Send Switch Is Offline Notifications:        |                              | Send Settings Changed Notifications: |              |  |
|                                                | General Settings                             |                              |                                      |              |  |
|                                                | Send Notifications Every x Minutes:          | 1                            | ]                                    |              |  |
|                                                |                                              |                              |                                      |              |  |
|                                                |                                              | Save                         | Close                                |              |  |

This can for example allowing emailing of information about added switches via ZTC.

If enabled, the controller will, after some time, send an email containing information about which switches have been updated, configured and added to the database since the last notification. It also shows the current firmware version, the configuration file used and the category the device has been moved to. The email will look like this:

| von Nexman_controller@nexans.de tar |                                   |                           |                |            |  |  |  |  |  |  |  |
|-------------------------------------|-----------------------------------|---------------------------|----------------|------------|--|--|--|--|--|--|--|
| An Mich 😭                           |                                   |                           |                |            |  |  |  |  |  |  |  |
| The following devices               | have been added to the device lis | t 'New Devices [system]': |                |            |  |  |  |  |  |  |  |
| MAC Address                         | IP Address                        | FW Version                | Config File    | Category   |  |  |  |  |  |  |  |
| 00:C0:29:29:68:D6                   | 192.168.0.10                      | HW5-F40-P07-OFFICE-V6.02N | Default.cfg    | Configured |  |  |  |  |  |  |  |
| 00:C0:29:29:68:B4                   | 192.168.0.12                      | HW5-F40-P07-OFFICE-V6.02N | Office.cfg     | Configured |  |  |  |  |  |  |  |
| 00:C0:29:26:5D:81                   | 192.168.0.16                      | HW5-F40-P07-OFFICE-V6.02N | Production.cfg | Configured |  |  |  |  |  |  |  |
| 00:C0:29:26:5D:86                   | 192.168.0.14                      | HW5-F40-P07-OFFICE-V6.02N | Service.cfg    | Configured |  |  |  |  |  |  |  |
| 00:C0:29:26:5D:87                   | 192.168.0.17                      | HW5-F40-P07-OFFICE-V6.02N | Office.cfg     | Configured |  |  |  |  |  |  |  |
| 00:C0:29:26:5D:8E                   | 192.168.0.15                      | HW5-F40-P07-OFFICE-V6.02N | Production.cfg | Configured |  |  |  |  |  |  |  |

# 7. Configuration saving and replacement of switches

In order to quickly replace a switch via, NEXMAN offers to save switches configuration on the pre-defined list. This will allow then a quick and easy replacement of a switch.

## 7.1. Saving Configurations to predefined Devices

Select the switches in the NEXMAN database, and select "Move selected to Predefined Devices". Configs will be saved on the predefined configs.

|                          | ement                           |                      |                         |                         |                     |           |
|--------------------------|---------------------------------|----------------------|-------------------------|-------------------------|---------------------|-----------|
|                          |                                 | 🖩 🔜 🥑                | to 🗘 🗊                  |                         |                     |           |
| Drag a column header and | d drop it here to group by that | t column Move select | ed to Predefined Device | s                       |                     |           |
| Move to Device-List      | Active MAC Address              | IPv4 Address         | IPv6 Address            | IPv6 Link Local Address | Name                | Location  |
|                          | 7                               | V                    | γ                       | V V                     | V V                 |           |
| Move to Device-List      | 00:C0:29:29:6D:D8               | 192.168.0.90         | :                       | :                       | NEXANS-00C029296DD8 | not defin |
| Move to Device-List      | 00:C0:29:29:B0:F2               | 192.168.0.80         | :                       | :                       | NEXANS-00C02929B0F2 | not defin |
|                          |                                 |                      |                         |                         |                     |           |
|                          |                                 |                      |                         |                         |                     |           |

Configuration of each switch is saved and configured in the predefined configuration list.

| N | D                                          | atał | base Management        |                  |                    |                   |  |  |   |  |  |  |  |  |  |
|---|--------------------------------------------|------|------------------------|------------------|--------------------|-------------------|--|--|---|--|--|--|--|--|--|
| : | : B B B B [: 🕫 🎟 🕿 候 📾 🌣 🗊 ] : D 🖿 💭 🗇 🗍 ] |      |                        |                  |                    |                   |  |  |   |  |  |  |  |  |  |
| 7 | V F                                        | Prec | defined Devices        |                  |                    |                   |  |  | × |  |  |  |  |  |  |
| - |                                            |      | MAC Address            | Config File Name | Exists In Database | Validation Result |  |  |   |  |  |  |  |  |  |
| ī |                                            |      | 7                      | γ                | T                  |                   |  |  | A |  |  |  |  |  |  |
|   | Ŧ                                          | Clic | k here to add new item |                  |                    |                   |  |  |   |  |  |  |  |  |  |
| l |                                            | Х    | 00:C0:29:29:B0:F2      | 192_168_0_80.cfg |                    | ОК                |  |  |   |  |  |  |  |  |  |
|   |                                            | Х    | 00:C0:29:29:6D:D8      | 192_168_0_90.cfg |                    | ОК                |  |  |   |  |  |  |  |  |  |
|   |                                            |      |                        |                  |                    |                   |  |  |   |  |  |  |  |  |  |
|   |                                            |      |                        |                  |                    |                   |  |  |   |  |  |  |  |  |  |

## 7.2. Replace a device

In case of replacement of a switch, the MAC address of the old switch can be replaced on the predefined configuration lists, directly from the device-list.

| Devi  | Device-List Log Messages                   |               |                                |                   |                                         |                                       |         |             |             |      |                           |  |  |  |
|-------|--------------------------------------------|---------------|--------------------------------|-------------------|-----------------------------------------|---------------------------------------|---------|-------------|-------------|------|---------------------------|--|--|--|
|       | Drag a column here to group by this column |               |                                |                   |                                         |                                       |         |             |             |      |                           |  |  |  |
| Check | Device                                     | Alarms        | Redundancy                     | PoE               | IPv4 Address                            | Active MAC Address                    | Name    | Location    | Description | Туре | Mgmt Firmware Vers.       |  |  |  |
|       | 8                                          | 8             | 7                              | V                 | 8                                       | 8                                     | V       | V           | 8           | V    | R                         |  |  |  |
|       | Switch                                     | 0             | Disabled                       | Po                | 192.168.0.80                            | 00:C0:29:29:B0:F2                     | NEX     | not defi    | GigaSwit    | 74   | HW5-F40-P07-OFFICE-V6.04V |  |  |  |
|       | Switch                                     | Offline       | Disabled                       | Po                | 192.168.0.90                            | 00:C0:29:29:6D:D8                     | NEX     | not defi    | GigaSwit    | 73   | HW5-F40-P07-OFFICE-V6.04V |  |  |  |
|       | Γ                                          | Enter ne      | w MAC Addr                     | ess fo            | r Predefined D                          | evices List —                         | [       | >           |             |      |                           |  |  |  |
|       |                                            | -             |                                |                   |                                         |                                       |         |             |             |      |                           |  |  |  |
|       |                                            | Ente<br>Xxxxx | rnew MAC Ad<br>xxxxxxxxxxx, 'x | dresst<br>x-xx-x0 | o replace currer<br>(-xx-xx-xx', 'xxxxo | nt address 00:C0:29:29:<br>xxxxxxxx): | 6D:D8 ( | allowed for | mats        |      |                           |  |  |  |
|       |                                            | 00:0          | :0:29:29:71:FF                 |                   |                                         |                                       |         |             |             |      |                           |  |  |  |
|       |                                            |               |                                |                   | ОК                                      | Cancel                                | 1       |             |             |      |                           |  |  |  |
|       |                                            |               |                                |                   |                                         |                                       | 1       |             | _           |      |                           |  |  |  |
|       |                                            |               |                                |                   |                                         |                                       |         |             |             |      |                           |  |  |  |

In case of replacement of a switch, the MAC address of the old switch can be replaced on the predefined configuration lists, directly from the device-list.

| ļ <b>Λ</b> | Dat                                                               | tabase Management          |   |                  |  |   |    |   |  |   |  |  |  |  |
|------------|-------------------------------------------------------------------|----------------------------|---|------------------|--|---|----|---|--|---|--|--|--|--|
| : L2       | 🖻 🖻 🖻 🖓 🗰 📾 🥰 📾 🌣 🗊 🛛 🖿 🖿 💭 🗇 🏛 🛛                                 |                            |   |                  |  |   |    |   |  |   |  |  |  |  |
| Ĩ          | Pı                                                                | redefined Devices          |   |                  |  |   |    | - |  | × |  |  |  |  |
|            | MAC Address Config File Name Exists In Database Validation Result |                            |   |                  |  |   |    |   |  |   |  |  |  |  |
| ī          |                                                                   |                            | T |                  |  | T |    |   |  | T |  |  |  |  |
|            | C                                                                 | Click here to add new item |   |                  |  |   |    |   |  |   |  |  |  |  |
| 4          | X                                                                 | K 00:C0:29:29:B0:F2        |   | 192_168_0_80.cfg |  |   | ОК |   |  |   |  |  |  |  |
|            | X                                                                 | 00:C0:29:29:71:FF          |   | 192_168_0_90.cfg |  |   | ОК |   |  |   |  |  |  |  |
|            |                                                                   |                            |   |                  |  |   |    |   |  |   |  |  |  |  |
|            |                                                                   |                            |   |                  |  |   |    |   |  |   |  |  |  |  |
|            |                                                                   |                            |   |                  |  |   |    |   |  |   |  |  |  |  |
|            |                                                                   |                            |   |                  |  |   |    |   |  |   |  |  |  |  |
|            |                                                                   |                            |   |                  |  |   |    |   |  |   |  |  |  |  |

The MAC of the switch is now replaced on the predefined configuration list.

After running Zero Touch Configuration, the new switch will take the place of the old one.

| Dev   | Device-List                                 |        |            |         |              |                    |                     |             |                               |      |                           |  |  |  |  |
|-------|---------------------------------------------|--------|------------|---------|--------------|--------------------|---------------------|-------------|-------------------------------|------|---------------------------|--|--|--|--|
|       | Drag a column here to group by this column. |        |            |         |              |                    |                     |             |                               |      |                           |  |  |  |  |
| Check | Device                                      | Alarms | Redundancy | PoE     | IPv4 Address | Active MAC Address | Name                | Location    | Description                   | Туре | Mgmt Firmware Vers.       |  |  |  |  |
|       | V                                           | T      | 7          | 7       | 7            | V                  | V                   | V           | খ                             | 8    | V                         |  |  |  |  |
|       | Switch                                      | 0      | Disabled   | Powered | 192.168.0.80 | 00:C0:29:29:B0:F2  | NEXANS-00C02929B0F2 | not defined | GigaSwitch V5 SFP-2VI 54VDC   | 74   | HW5-F40-P07-OFFICE-V6.04V |  |  |  |  |
|       | Switch                                      | 0      | Disabled   | Powered | 192.168.0.90 | 00:C0:29:29:71:FF  | NEXANS-00C029296DD8 | not defined | GigaSwitch V5 TP SFP-VI 54VDC | 73   | HW5-F40-P07-OFFICE-V6.04V |  |  |  |  |

### Action of the Controller can be followed on the log.

| Device-List Log Messages                                      |                   |                                               |                                                                                                    |  |  |  |  |  |
|---------------------------------------------------------------|-------------------|-----------------------------------------------|----------------------------------------------------------------------------------------------------|--|--|--|--|--|
|                                                               |                   |                                               |                                                                                                    |  |  |  |  |  |
| Drag a column header and drop it here to group by that column |                   |                                               |                                                                                                    |  |  |  |  |  |
| Time-Stamp                                                    | Sender IP Address | Message Type                                  | Message                                                                                              |  |  |  |  |  |
| Enter date 🔳 🏹                                                | <b>آ</b>          | • T                                           |                                                                                                    |  |  |  |  |  |
| 08.07.2021 11:41:46                                           | 192.168.0.81      | ZeroTouchConfigNewDevice                      | New Device: 00:C0:29:29:71:FF, 192.168.0.81, HW5-F40-P07-OFFICE-V6.04V, 192_168_0_90.cfg, Configured |  |  |  |  |  |
| 08.07.2021 11:36:26                                           | 192.168.0.81      | ${\sf ZeroTouchConfigStartingFirmwareUpdate}$ | Starting Firmware Update of Device 00:C0:29:29:71:FF, 192.168.0.81 to HW5-F40-P07-OFFICE-v6.04V      |  |  |  |  |  |

# 8. Troubleshooting

### 8.1. Configuration option 43

Configuration of option 43 of the DHCP depends of the type of DHCP used, and can varied a lot. Therefore we advise you to check on your DHCP configuration how to

### Example of configuration for Windows DHCP:

IP address of the controller : 192.168.7.121

Parameter of the option 43 : 01184e4558414e535f6369705f3139322e3136382e372e313231

### Example of Configuration for DHCP Server:

OPTION\_43=0119"NEXANS\_cip\_192.168.201.92"

or

OPTION\_43=01194e4558414e535f6369705f3139322e3136382e3230312e3932

## 8.2. IP parameters Master Config configuration

Different issues can be caused by a wrong master-config creation.

### 8.2.1. Static IP configuration

In case of static parameters configured from a CSV list, DHCP should be disabled too.

### Nexans ANS FAQ

| [Exit & Save]       [Cancel]       [Check all parameters]       [Uncheck all parameters]       Master-Config         Device Info       IPv4 / IPv6 Setup       IPv4 / IPv6 Setup         Port Setup       IPv4 Setup       IPv4 Access enable:                                                                                                    |   |
|----------------------------------------------------------------------------------------------------|---|
| Device Info     IPv4 / IPv6 Setup       Port Setup     IPv4 Setup       Port 0 [MGMT]     IPv4 Access enable:                                                                                                    |   |
| ▲ Port Setup     Port 0 [MGMT]     IPv4 Setup     IPv4 Access enable:                                                                                                    |   |
| Port 0 [MGMT]                                                                                                    |   |
|                                                                                                    |   |
| Port 1 [TP-1]                                                                                                    |   |
| Port 2 [TP-2] DHCP enable:                                                                                                    |   |
| Port 3 (TP-3)                                                                                                    |   |
| Port 4 (TP-4)                                                                                                    |   |
| Port 5 (UPLINK-SFP) Get IP-Address/Netmask/Cateway from CSV file by MAC Address UPLINK-SFP IPv4 Address:                                                                                                    |   |
| A Management (5)     Collogicality of the sector of the sector of t |   |
| IPv4 / IPv5 Setup (2)     IPv4 / IPv5 Setup (2)                                                                                                    | _ |
| Agent (2)                                                                                                    |   |
| Local Accounts Gateway Address: 0.0.0.0                                                                                                    |   |
| Access Global (1)                                                                                                    |   |
| Access SNMP                                                                                                    |   |
| Access IEC61850                                                                                                    |   |
| Banner IPv6 Setup                                                                                                    |   |
| Zero Touch Configuration IPv6 Access Mode: Disable IPv6 access V                                                                                                    |   |
| Scripting IPv6 Link Local Address: fe80::2c0:29ff fe29:71ff                                                                                                    |   |
|                                                                                                    |   |
| VLAW (z)      IPV6 Address:      Get in Vonduces/Subint Prefix Gateway indit Cs vite by Mich Address     (oxcoxoxoxoxox)     (DV6 Address;Subint Prefix Gateway)                                                                                                    |   |
| VLAN Table (2) Browse Open                                                                                                    |   |
| Discovery Scherk Berle Landt, 0 (0.128) (0]                                                                                                    |   |
| Prioritisation / CoS                                                                                                    |   |
| Alarms Gateway Address: ::                                                                                                    |   |
| Security                                                                                                    |   |

As controller IP address is transmitted to the switch via DHCP, when DHCP is disabled, they are automatically removed. Zero Touch Configuration should be configured in static, in order for the switch to contact the controller with it's new IP address.

| Device-List Master-Config [camera]*   |                          |                                    |                                         |  |  |  |
|---------------------------------------|--------------------------|------------------------------------|-----------------------------------------|--|--|--|
| [Exit & Save] [Cancel] [Check all par | ameters]                 | [Uncheck all parameters] Master-Co | nfig                                    |  |  |  |
| Device Info                           | Zero Touch Configuration |                                    |                                         |  |  |  |
| ✓ Port Setup                          | Zero Touch Configuration |                                    |                                         |  |  |  |
| Port 0 [MGMT]<br>Port 1 [TP-1]        | V                        | Zero Touch Configuration Mode:     | Zero Touch Configuration Enabled $\sim$ |  |  |  |
| Port 2 [TP-2]<br>Port 3 [TP-3]        |                          | Controller IP Address:             | 192.168.0.224 Edit                      |  |  |  |
| Port 4 [TP-4]                         |                          |                                    |                                         |  |  |  |
| Port 5 [UPLINK-SFP]                   |                          |                                    |                                         |  |  |  |
| Port 6 [UPLINK-TP]                    |                          |                                    |                                         |  |  |  |
| ⊿ Management (5)                      |                          |                                    |                                         |  |  |  |
| IPv4 / IPv6 Setup                     |                          |                                    |                                         |  |  |  |
| Agent (2)                             |                          |                                    |                                         |  |  |  |
| Local Accounts                        |                          |                                    |                                         |  |  |  |
| Access Global (1)                     |                          |                                    |                                         |  |  |  |
| Access SNMP                           |                          |                                    |                                         |  |  |  |
| Access IEC61850                       |                          |                                    |                                         |  |  |  |
| Banner                                |                          |                                    |                                         |  |  |  |
| Zero Touch Configuration (2)          |                          |                                    |                                         |  |  |  |
| Scripting                             |                          |                                    |                                         |  |  |  |

# 8.2.2. DHCP IP configuration

In case DHCP parameters should be kept by switches, DHCP enable parameter only should be selected.

| Device-List Master-Config [camera]*                                                  |                                                                                                    |  |  |  |  |  |  |
|--------------------------------------------------------------------------------------|----------------------------------------------------------------------------------------------------|--|--|--|--|--|--|
| [Exit & Save] [Cancel] [Check all parameters] [Uncheck all parameters] Master-Config |                                                                                                    |  |  |  |  |  |  |
| Device Info IPv4 / IPv6 Setup                                                        |                                                                                                    |  |  |  |  |  |  |
| ✓ Port Setup                                                                         | A Setun                                                                                                    |  |  |  |  |  |  |
| Port 0 [MGMT]                                                                        |                                                                                                    |  |  |  |  |  |  |
| Port 1 [TP-1]                                                                        | I IPV4 Access enable:                                                                                                    |  |  |  |  |  |  |
| Port 2 [TP-2]                                                                        | ☑ DHCP enable: ☑                                                                                                    |  |  |  |  |  |  |
| Port 3 [TP-3]                                                                        |                                                                                                    |  |  |  |  |  |  |
| Port 4 [TP-4]                                                                        | DHCP/BOOTP Download Mode: Enable TFTP download of config file                                                                           |  |  |  |  |  |  |
| Port 5 [UPLINK-SFP]                                                                  | Get IP-Address/Netmask/Gateway from CSV file by MAC Address                                                                             |  |  |  |  |  |  |
| Port 6 [UPLINK-TP]                                                                   | IPv4 Address: (xxxxxxxxxxxxxxxxxxxxxxxxxxxxxxxxxxx                                                                                      |  |  |  |  |  |  |
| ⊿ Management (4)                                                                     | Browse Open                                                                                                    |  |  |  |  |  |  |
| IPv4 / IPv6 Setup (1)                                                                | D Network 255,255,0                                                                                                    |  |  |  |  |  |  |
| Agent (2)                                                                            | Vetmask.                                                                                                    |  |  |  |  |  |  |
| Local Accounts                                                                       | Gateway Address: 0.0.0                                                                                                    |  |  |  |  |  |  |
| Access Global (1)                                                                    |                                                                                                    |  |  |  |  |  |  |
| Access SNMP                                                                          |                                                                                                    |  |  |  |  |  |  |
| Access IEC61850                                                                      |                                                                                                    |  |  |  |  |  |  |
| Banner                                                                               | IPv6 Setup                                                                                                    |  |  |  |  |  |  |
| Zero Touch Configuration                                                             | IPv6 Access Mode: Disable IPv6 access                                                                                                   |  |  |  |  |  |  |
| Scripting                                                                            | IPv6 Link Local Address: fe80-2c0-29ff fe29-71ff                                                                                        |  |  |  |  |  |  |
| Global                                                                               |                                                                                                    |  |  |  |  |  |  |
| ⊿ VLAN (2)                                                                           | IPv6 Address: Get IPv6-Address/Subnet Prefix/Gateway from CSV file by MAC Address (xy xy xy xy Vick-Address) (xy xy xy xy Vick-Address) |  |  |  |  |  |  |
| VLAN Setup                                                                           |                                                                                                    |  |  |  |  |  |  |
| VLAN Table (2)                                                                       | Browse Upen                                                                                                    |  |  |  |  |  |  |
| Discovery                                                                            | Subnet Prefix Length: 0 (0128) [0]                                                                                                    |  |  |  |  |  |  |
| Prioritisation / CoS                                                                 |                                                                                                    |  |  |  |  |  |  |
| Alarms                                                                               | Gateway Address: ::                                                                                                    |  |  |  |  |  |  |
| Security                                                                             |                                                                                                    |  |  |  |  |  |  |
| Multicasts                                                                           |                                                                                                    |  |  |  |  |  |  |

Nexans Deutschland GmbH • Advanced Networking Solutions Bonnenbroicher Straße 2-14 • 41238 Monchengladbach • Tel: +49 (0) 2166 27-2017 E-Mail: support.ans@nexans.com • www.nexans-ans.de/support